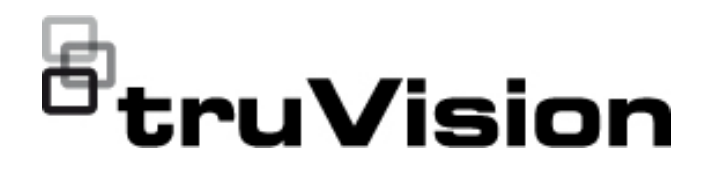

# Configuratiehandleiding voor de TruVision HD-TVI (1080P) / Analoge wedgecamera

P/N 1073421-NL • REV C • ISS 05DEC22

| Copyright                    | © 2022 Carrier. Alle rechten voorbehouden. De informatie in deze<br>handleiding kan zonder voorafgaande kennisgeving worden<br>gewijzigd.                                                                                                    |
|------------------------------|----------------------------------------------------------------------------------------------------|
|                              | Dit document mag niet geheel of gedeeltelijk worden gekopieerd of<br>anderszins worden gereproduceerd zonder voorafgaande<br>schriftelijke toestemming vanCarrier, behalve waar specifiek<br>toegestaan onder het Amerikaanse en internationale auteursrecht.                 |
| Handelsmerken en<br>patenten | Namen en logo's van TruVision zijn een productmerk van Aritech,<br>een onderdeel van Carrier. Andere in dit document gebruikte<br>handelsnamen kunnen handelsmerken of gedeponeerde<br>handelsmerken zijn van de fabrikanten of leveranciers van de<br>betreffende producten. |
| Fabrikant                    | OP DE MARKT GEBRACHT DOOR:<br>Carrier Fire & Security Americas Corporation, Inc.<br>13995 Pasteur Blvd, Palm Beach Gardens, FL 33418, VS                                                                                                    |
|                              | GEAUTORISEERDE VERTEGENWOORDIGER IN DE EU:<br>Carrier Fire & Security B.V.<br>Kelvinstraat 7, 6003 DH Weert, Nederland                                                                                                    |
| Contactgegevens              | EMEA: https://firesecurityproducts.com                                                                                                    |
|                              | Australië/Nieuw-Zeeland: https://firesecurityproducts.com.au/                                                                                                    |
| Productdocumentatie          | Scan de QR-code om de elektronische versie van de<br>productdocumentatie te downloaden. De handleidingen zijn<br>beschikbaar in verschillende talen.                                                                                                    |
|                              |                                                                                                    |

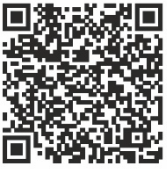

# Inhoud

Inleiding 2 HD-TVI /Analoge 1080P-wedgecamera's 2 Contactgegevens en handleidingen/hulpprogramma's/firmware 2 Programmeren 2 Het OSD-menu van de camera oproepen 2 Menustructuur 3 **Configuratie 4** Formatteren (NTSC/PAL) 4 Talen 4 Hoofdmenu 4 AE (automatische belichting) 4 WB (Witbalans) 5 Dag/Nacht 6 Video-instelling 6 Func (functies) 7 Reset 9 Opslaan en afsluiten 9

# Inleiding

Dit is de configuratiehandleiding voor de volgende cameramodellen:

## HD-TVI /Analoge 1080P-wedgecamera's

 TVW-6101 (HD-TVI/Analoge 1080P wedgecamera, vaste lens, IR, PAL/NTSC)

# Contactgegevens en handleidingen/hulpprogramma's/firmware

Ga naar de website van uw regio voor contactgegevens en voor het downloaden van de nieuwste handleidingen, hulpprogramma's en firmware.

| EMEA:                        | https://firesecurityproducts.com                       |  |  |
|------------------------------|--------------------------------------------------------|--|--|
|                              | Handleidingen zijn beschikbaar in verschillende talen. |  |  |
| Australië/Nieuw-<br>Zeeland: | https://firesecurityproducts.com.au/                   |  |  |

# Programmeren

Zodra de camera is gemonteerd, kan de camera worden geconfigureerd met de ingebouwde OSD (On Screen Display)-knop of via het menu van een TVI-DVR. Gebruik in de HD-TVI of analoge modus de OSD-knop (On Screen Display) om de camera te programmeren. De knop bevindt zich op de kabelboom. In de HD-TVI-modus is het OSD-menu ook toegankelijk via de TVI-recorder.

Wanneer u de camera-instellingen configureert via een DVR, selecteert u het PTZ-protocol **TruVision Coax** en klikt u op de menuknop om het menu op te roepen.

## Het OSD-menu van de camera oproepen

## Ga als volgt te werk om de camera in te stellen in de HD-TVI-modus:

- 1. Configureer de camerahardware zoals wordt beschreven in de installatiehandleiding.
- 2. Open het PTZ-menu in de **Camera-instellingen** van de DVR en stel het protocol in op **TruVision-Coax** voor de TruVision HD-TVI-camera.
- 3. Klik in de live-weergave van de gewenste camera op het pictogram voor de **PTZ-bediening** om het PTZ-bedieningspaneel te openen.
- 4. Ga als volgt te werk om het configuratiemenu van de camera op te roepen:

Druk via de camera op de knop Menu.

— of —

Selecteer Menu in de OSD van de DVR-camera.

— of —

Selecteer Iris+ via de DVR.

Het configuratiemenu van de camera wordt weergegeven (zie Menustructuur op pagina 3 voor de menustructuur).

5. Selecteer de menu-opties.

**Van de TVI- recorder (HD-TVI-modus**): Als u een OSD-item wilt selecteren, klikt u op de richtingsknoppen omhoog/omlaag. Als u de waarde van een geselecteerd item wilt wijzigen, klikt u op de richtingsknoppen naar links/rechts.

Van de camera (HD-TVI- of analoge modus): De OSD-knop bevindt zich op de kabelboom. Als u een OSD-item wilt selecteren, drukt u de knop OSD-menu omhoog/omlaag. Als u de waarde van een geselecteerd item wilt wijzigen, drukt u de knop OSD-menu naar links/rechts.

- 6. Klik op **Iris+** om het submenu te openen of om het geselecteerde item te bevestigen.
- 7. Wanneer de installatie is voltooid, selecteert u **Sluiten** en klikt u op **Iris+** om de OSD van de camera te sluiten.

**Opmerking**: U kunt het configuratiemenu van de camera niet afsluiten met de knop Menu op de camera.

# Menustructuur

De menustructuur van de TruVision HD-TVI/Analoge 1080P-wedgecamera wordt hieronder weergegeven.

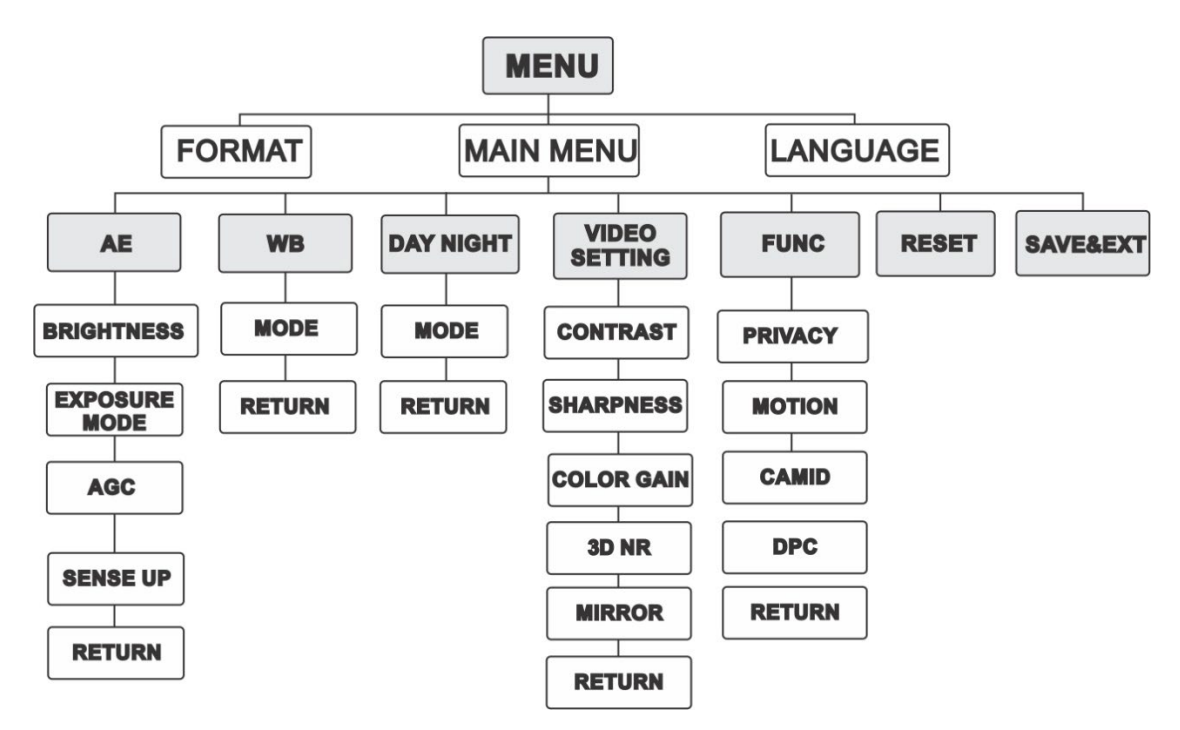

# Configuratie

In dit gedeelte wordt beschreven hoe u de menu-instellingen configureert.

## Formatteren (NTSC/PAL)

Selecteer PAL of NTSC.

## Talen

Selecteer een van de beschikbare talen: Engels of Chinees.

## Hoofdmenu

## AE (automatische belichting)

Met AE kunt u de helderheidgerelateerde parameters bepalen. U kunt de helderheid van het beeld aanpassen met behulp van **BRIGHTNESS**, **EXPOSURE MODE**, **AGC** en **SENSE UP** in verschillende lichtomstandigheden.

| EXPOSURE                                                 | E                                       |
|----------------------------------------------------------|-----------------------------------------|
| BRIGHTNESS<br>EXPOSURE MODE<br>AGC<br>SENSE UP<br>RETURN | <pre> 45  4 GLOBAL 4 MIDDLE 4 0  </pre> |

Selecteer de volgende opties in het menu AE:

| BRIGHTNESS:   | Helderheid verwijst naar de helderheid van het beeld. U kunt de<br>helderheidswaarde instellen van 1 t/m 10 om het beeld<br>donkerder of lichter te maken. Hoe hoger de waarde, hoe<br>helderder het beeld.                                                                                                   |
|---------------|----------------------------------------------------------------------------------------------------|
| EXPOSURE MODE | U kunt de AE-modus instellen als GLOBAL, BLC of WDR.<br>GLOBAL                                                                                                    |
|               | <b>GLOBAL</b> is de normale belichtingsmodus om een optimale<br>beeldkwaliteit te realiseren in situaties met ongebruikelijke<br>lichtverdeling, afwijkingen, niet-standaard verwerking of andere<br>omstandigheden met weinig omgevingslicht.                                                                |
|               | BLC (Backlight Compensation/Tegenlichtcompensatie)                                                                                                    |
|               | BLC geeft als compensatie licht op de voorkant van het object<br>om het beter zichtbaar te maken. Dit zorgt echter voor<br>overbelichting van de achtergrond wanneer het licht sterk is.                                                                                                    |
|               | Wanneer BLC is geselecteerd als belichtingsmodus, kan het<br>BLC-niveau worden aangepast tussen 0 en 8.                                                                                                    |
|               | WDR (Wide Dynamic Range/Breed dynamisch bereik)                                                                                                    |
|               | Met de WDR-functie kan de camera duidelijkere beelden maken,<br>zelfs bij tegenlicht. WDR balanceert het helderheidsniveau van<br>het hele beeld en biedt heldere, gedetailleerde beelden.                                                                                                    |
| AGC           | Hiermee wordt de helderheid van het beeld geoptimaliseerd bij<br>weinig licht. Het versterkingsniveau kan worden ingesteld op<br>HIGH, MIDDLE and LOW. Selecteer OFF om de functie AGC uit<br>te schakelen.                                                                                                   |
|               | Opmerking: Beeldruis neemt toe als AGC is ingeschakeld.                                                                                                    |
| SENSE UP      | Sense up verhoogt de belichtingstijd van een signaalframe,<br>waardoor een camera gevoeliger wordt voor licht en zodoende<br>zelfs in omstandigheden met weinig omgevingslicht duidelijke<br>beelden kan weergeven. U kunt de SENSE UP instellen op OFF<br>of AUTO volgens verschillende lichtomstandigheden. |
|               | x2, x4, x6, x8, x10, x12, x14 en x16, afhankelijk van de<br>verschillende lichtomstandigheden.                                                                                                    |

#### WB (Witbalans)

WB is de camerafunctie voor de weergave van wit om de kleurtemperatuur aan te passen aan de omgeving. Met deze functie kunnen onrealistische kleurzwemen uit de beelden worden verwijderd. U kunt de WB-modus instellen op **ATW** of **MWB**.

| WB                       |                           |
|--------------------------|---------------------------|
| MODE<br>R GAIN<br>B GAIN | < MWB ►<br>< 5 ►<br>< 5 ► |
| RETURN                   |                           |

Selecteer de volgende opties in het menu WB:

| ATW | In de ATW-modus wordt de witbalans automatisch aangepast op<br>basis van de kleurtemperatuur van de beeldverlichting. |
|-----|----------------------------------------------------------------------------------------------------|
| MWB | U kunt de waarden voor R GAIN/B GAIN instellen van 0 tot 255<br>om de rood-/blauwtinten van de beelden aan te passen. |

## Dag/Nacht

U kunt COLOR, B/Wen AUTO kiezen als DAG- en NACHT-schakelaars.

| DAY NIGHT                              |                                                        |
|----------------------------------------|--------------------------------------------------------|
| MODE<br>INFRARED<br>SMART IR<br>RETURN | <ul> <li>AUTO ►</li> <li>ON ►</li> <li>44 ►</li> </ul> |

Selecteer de volgende opties in het menu DAG/NACHT:

| COLOR | Het beeld wordt altijd in kleur weergegeven in de dagmodus.                                                                                                    |
|-------|----------------------------------------------------------------------------------------------------|
| B/W   | Het beeld wordt altijd in zwart-wit weergegeven. De<br>infraroodlampjes gaat branden bij slecht licht.                                                                                                    |
| AUTO  | Selecteer OPEN/CLOSE om INRARED in of uit te schakelen en stel de waarde in voor SMART IR in dit menu.                                                                                                    |
|       | INFRARED                                                                                                    |
|       | Selecteer deze optie om IR LED in of uit te schakelen om aan de vereisten van wisselende lichtomstandigheden te voldoen.                                                                                                    |
|       | SMART IR                                                                                                    |
|       | Gebruik de functie Smart IR om het licht aan te passen aan de<br>gewenste intensiteit en om te voorkomen dat het beeld overbelicht<br>wordt. De waarde voor SMART IR kan worden aangepast tussen 0<br>en 3. Hoe hoger de waarde, hoe duidelijker de effecten te zien zijn.<br>Het beeld is niet helder en het wordt uitgeschakeld als de waarde 0<br>is. |
|       | Dag naar nacht                                                                                                    |
|       | Hiermee stelt u de gevoeligheid/drempel in voor de Dag/Nacht-<br>schakelaar. Hoe hoger de waarde, hoe hoger de lux-waarde die<br>nodig is om van de dag naar de nacht over te schakelen.                                                                                                    |
|       | Nacht naar dag                                                                                                    |
|       | Hiermee stelt u de gevoeligheid/drempel in voor de Dag/Nacht-<br>schakelaar. Hoe hoger de waarde, hoe hoger de lux-waarde die<br>nodig is om van de nacht naar de dag over te schakelen.                                                                                                    |

## Video-instelling

Verplaats de cursor naar VIDEO SETTING en druk op de bevestigingsknop om het submenu te openen. CONTRAST, SHARPNESS, COLOR GAIN, DNR en MIRROR zijn instelbaar.

| VIDEO SETTING |                 |
|---------------|-----------------|
| Contrast      | <pre>45 ►</pre> |
| Sharpness     | 45 ►            |
| Color Gain    | 45 ►            |
| 3DNR          | 45 ►            |
| Mirror        | 45 ►            |
| Return        | 40 EFAULT ►     |

Selecteer de volgende opties in het video-instellingsmenu:

| CONTRAST:Deze functie verbetert het verschil tussen kleuren en licht tussen<br>delen van beelden. U kunt een contrastwaarde instellen tussen 1<br>en 10.SHARPNESS:De scherpte bepaalt in welke mate een beeldverwerkingssysteem<br>de details kan reproduceren. U kunt een scherptewaarde instellen<br>tussen 1 en 10.COLOR GAINPas deze functie aan om de kleurverzadiging te wijzigen. Het<br>waardebereik voor kleurversterking ligt tussen 1 en 10.3DNR (3D Digital<br>Noise<br>Reduction/Digitale<br>ruisonderdrukking)Met de DNR-functie kan de hoeveelheid beeldruis worden<br>verminderd voor nauwkeurigere en scherpere beelden, vooral bij<br>het vastleggen van bewegende beelden bij weinig omgevingslicht.<br>U kunt een DNR-waarde instellen tussen 1 en 10.MIRRORSelecteer een van de volgende spiegelfuncties: STANDARD, H, V<br>of HV.STANDARD: De spiegelfunctie is uitgeschakeld.<br>H: Het beeld wordt 180 graden verticaal gedraaid.<br>WY: Het beeld wordt 180 graden horizontaal en verticaal gedraaid. |                                                                       |                                                                                                    |
|----------------------------------------------------------------------------------------------------|-----------------------------------------------------------------------|----------------------------------------------------------------------------------------------------|
| SHARPNESS:De scherpte bepaalt in welke mate een beeldverwerkingssysteem<br>de details kan reproduceren. U kunt een scherptewaarde instellen<br>tussen 1 en 10.COLOR GAINPas deze functie aan om de kleurverzadiging te wijzigen. Het<br>waardebereik voor kleurversterking ligt tussen 1 en 10.3DNR (3D Digital<br>Noise<br>Reduction/Digitale<br>ruisonderdrukking)Met de DNR-functie kan de hoeveelheid beeldruis worden<br>verminderd voor nauwkeurigere en scherpere beelden, vooral bij<br>het vastleggen van bewegende beelden bij weinig omgevingslicht.<br>U kunt een DNR-waarde instellen tussen 1 en 10.MIRRORSelecteer een van de volgende spiegelfuncties: STANDARD, H, V<br>of HV.STANDARD: De spiegelfunctie is uitgeschakeld.<br>H: Het beeld wordt 180 graden horizontaal gedraaid.<br>HV: Het beeld wordt 180 graden horizontaal en verticaal gedraaid.                                                                                                    | CONTRAST:                                                             | Deze functie verbetert het verschil tussen kleuren en licht tussen delen van beelden. U kunt een contrastwaarde instellen tussen 1 en 10.                                                                                                    |
| COLOR GAINPas deze functie aan om de kleurverzadiging te wijzigen. Het<br>waardebereik voor kleurversterking ligt tussen 1 en 10.3DNR (3D Digital<br>Noise<br>Reduction/Digitale<br>ruisonderdrukking)Met de DNR-functie kan de hoeveelheid beeldruis worden<br>verminderd voor nauwkeurigere en scherpere beelden, vooral bij<br>het vastleggen van bewegende beelden bij weinig omgevingslicht.<br>U kunt een DNR-waarde instellen tussen 1 en 10.MIRRORSelecteer een van de volgende spiegelfuncties: STANDARD, H, V<br>of HV.STANDARD: De spiegelfunctie is uitgeschakeld.<br>H: Het beeld wordt 180 graden horizontaal gedraaid.<br>W: Het beeld wordt 180 graden horizontaal en verticaal gedraaid.                                                                                                    | SHARPNESS:                                                            | De scherpte bepaalt in welke mate een beeldverwerkingssysteem<br>de details kan reproduceren. U kunt een scherptewaarde instellen<br>tussen 1 en 10.                                                                                           |
| 3DNR (3D Digital<br>Noise<br>Reduction/Digitale<br>ruisonderdrukking)Met de DNR-functie kan de hoeveelheid beeldruis worden<br>verminderd voor nauwkeurigere en scherpere beelden, vooral bij<br>het vastleggen van bewegende beelden bij weinig omgevingslicht.<br>U kunt een DNR-waarde instellen tussen 1 en 10.MIRRORSelecteer een van de volgende spiegelfuncties: STANDARD, H, V<br>                                                                                                    | COLOR GAIN                                                            | Pas deze functie aan om de kleurverzadiging te wijzigen. Het<br>waardebereik voor kleurversterking ligt tussen 1 en 10.                                                                                                    |
| MIRRORSelecteer een van de volgende spiegelfuncties: STANDARD, H, V<br>of HV.STANDARD: De spiegelfunctie is uitgeschakeld.<br>H: Het beeld wordt 180 graden horizontaal gedraaid.<br>V: Het beeld wordt 180 graden verticaal gedraaid.<br>                                                                                                    | 3DNR (3D Digital<br>Noise<br>Reduction/Digitale<br>ruisonderdrukking) | Met de DNR-functie kan de hoeveelheid beeldruis worden<br>verminderd voor nauwkeurigere en scherpere beelden, vooral bij<br>het vastleggen van bewegende beelden bij weinig omgevingslicht.<br>U kunt een DNR-waarde instellen tussen 1 en 10. |
| <ul> <li>STANDARD: De spiegelfunctie is uitgeschakeld.</li> <li>H: Het beeld wordt 180 graden horizontaal gedraaid.</li> <li>V: Het beeld wordt 180 graden verticaal gedraaid.</li> <li>HV: Het beeld wordt 180 graden horizontaal en verticaal gedraaid.</li> </ul>                                                                                                    | MIRROR                                                                | Selecteer een van de volgende spiegelfuncties: STANDARD, H, V of HV.                                                                                                    |
| <ul> <li>H: Het beeld wordt 180 graden horizontaal gedraaid.</li> <li>V: Het beeld wordt 180 graden verticaal gedraaid.</li> <li>HV: Het beeld wordt 180 graden horizontaal en verticaal gedraaid.</li> </ul>                                                                                                    |                                                                       | STANDARD: De spiegelfunctie is uitgeschakeld.                                                                                                    |
| <b>V</b> : Het beeld wordt 180 graden verticaal gedraaid.<br><b>HV</b> : Het beeld wordt 180 graden horizontaal en verticaal gedraaid.                                                                                                    |                                                                       | H: Het beeld wordt 180 graden horizontaal gedraaid.                                                                                                    |
| <b>HV</b> : Het beeld wordt 180 graden horizontaal en verticaal gedraaid.                                                                                                    |                                                                       | <b>V</b> : Het beeld wordt 180 graden verticaal gedraaid.                                                                                                    |
|                                                                                                    |                                                                       | <b>HV</b> : Het beeld wordt 180 graden horizontaal en verticaal gedraaid.                                                                                                    |

## Func (functies)

In het submenu FUNC kunt u het privacymasker, de bewegingsdetectie en de camera-ID van de camera instellen.

Opmerking: Privacymaskering en bewegingsdetectie kunnen niet tegelijkertijd worden ingeschakeld.

| FUNC                              |  |
|-----------------------------------|--|
| PRIVACY<br>MOTION<br>CAMID<br>DPC |  |
| RETURN                            |  |

Selecteer de volgende opties in het menu FUNC:

| PRIVACY   | Met het privacymasker kunt u bepaalde gebieden uitsluiten die u<br>niet wilt bekijken of opnemen. U kunt maximaal 4 gebieden<br>opgeven om te maskeren.                                                                                                    |                                                                                 |                                                                    |                                                               |
|-----------|----------------------------------------------------------------------------------------------------|---------------------------------------------------------------------------------|--------------------------------------------------------------------|---------------------------------------------------------------|
|           |                                                                                                    | PRIVACY                                                                         |                                                                    |                                                               |
|           |                                                                                                    | MODE<br>AREA 0<br>AREA 1<br>AREA 2<br>AREA 3<br>COLOR<br>TRANSPARENCY<br>RETURN | ON ►<br>↓<br>↓<br>↓<br>↓<br>RED►<br>OFF►                           |                                                               |
|           | Selecteer een p<br>(AAN). Druk op<br>stand en grootte                                                                                                    | rivacygebied. Zet de DI<br>de knoppen omhoog/or<br>e van het gebied op te g     | SPLAY-statu<br>nlaag/links/ro<br>jeven.                            | us op ON<br>echts om de                                       |
| BEWEGING  | In het door de gebruiker gedefinieerde bewakingsgebied voor<br>bewegingsdetectie wordt het bewegende object gedetecteerd en<br>weergegeven via een rasterpatroon op de lokale monitor. Er wordt<br>geen alarm geactiveerd. U kunt maximaal 4 toezichtsgebieden<br>voor bewegingsdetectie configureren. |                                                                                 |                                                                    | ebied voor<br>detecteerd en<br>onitor. Er wordt<br>tsgebieden |
|           |                                                                                                    | MOTION<br>MODE<br>AREA 0                                                        | <ul> <li>OFF ►</li> <li>↓</li> </ul>                               |                                                               |
|           |                                                                                                    | AREA 1<br>AREA 2<br>AREA 3<br>SENSITIVITY<br>COLOR<br>TRANSPARENCY<br>RETURN    | ↓<br>↓<br>↓<br>\$50<br>♦<br>RED<br>♦<br>OFF<br>▶                   |                                                               |
|           | Selecteer een bewegingsgebied. Zet de DISPLAY-status op ON<br>(AAN). Druk op de knop omhoog/omlaag/links/rechts om de stand<br>en grootte van het gebied op te geven. U kunt de SENSITIVITY<br>(gevoeligheid) instellen tussen 0 en 100.                                                               |                                                                                 |                                                                    |                                                               |
| CAMERA-ID | In dit gedeelte k                                                                                                    | an de camera-ID aange                                                           | epast worder                                                       | ۱.                                                            |
|           |                                                                                                    | CAM ID SETTING<br>MODE<br>CAM ID<br>X POSITION<br>Y POSITION<br>RETURN          | <ul> <li>ON ▶</li> <li>75 ▶</li> <li>36 ▶</li> <li>16 ▶</li> </ul> |                                                               |
|           | Stel de MODE (<br>boven/beneden<br>kiezen.                                                                                                    | modus) in op ON (AAN<br>/links/rechts om de cam                                 | ). Klik op de<br>Iera-ID en de                                     | knop<br>e positie te                                          |
| DPC       | Een CCD- of CMOS-beeldsensor in een digitale camera kan<br>mogelijk defecte pixels bevatten die de lichtniveau's niet juist<br>waarnemen. De optie DPC (Defective Pixel Correction) zorgt<br>ervoor dat de camera de defecte pixels corrigeert.                                                        |                                                                                 |                                                                    |                                                               |
|           |                                                                                                    |                                                                                 |                                                                    |                                                               |

#### Reset

Hiermee herstelt u alle fabrieksinstellingen.

#### Opslaan en afsluiten

Druk op **OK** om de instellingen op te slaan en het menu af te sluiten.